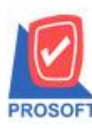

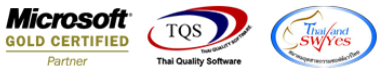

# ระบบ Enterprise Manager

≽ รายงานรายละเอียดลูกค้า - เรียงตามลูกค้าเพิ่มให้แสดงข้อมูลสถานที่ส่งของ (shipment) เมื่อ Export เป็นไฟล์ Excel

1.เข้าที่ระบบ Enterprise Manager > AR Setup > กำหนดรหัสลูกหนึ่

| WINSpeed                                                                                                    |   |                            |                                 |                                  |                                 |                                |                                |                                                  |                                                         |                                 |                                     |
|----------------------------------------------------------------------------------------------------|---|----------------------------|---------------------------------|----------------------------------|---------------------------------|--------------------------------|--------------------------------|--------------------------------------------------|---------------------------------------------------------|---------------------------------|-------------------------------------|
| 🚹 ນຣີຍັກ ຕັວລຢາຈ ຈຳກັດ<br>🖻 📻 Enterprise Manager<br>————————————————————————————————————                                                                              | * | EM                         | Enterpri<br>Manage              | ise<br>r                         |                                 |                                |                                | Database :<br>Branch :<br>Login :<br>Version: 10 | dbWINS_Demo<br>สำนักงานใหญ่<br>admin<br>.0.0791 Build o | o Server : 1<br>n 2016-05-09 08 | 3ALLEII\SQL2008<br>:30              |
| CQ Setup<br>GL Setup<br>CS Setup<br>CS Setup<br>CPC Setup<br>SO Setup<br>SO Setup<br>Tax Setup                                                                        | ш | ไป<br>กำหนดรูทัส<br>ลูกหน้ | ไป<br>กำหนดรทัส<br>ประเภทธุรกิจ | ไป<br>กำหนดรทัส<br>ประเภทลูกหนี้ | ไป<br>กำหนดรหัส<br>กลุ่มลูกหนี้ | ไป<br>กำหนดรหัส<br>กลุ่มวางบิล | ไข้<br>กำหนดวงเงิน<br>ชั่วคราว | ไป<br>กำหนดรหัส<br>ความสำคั                      | AR Option                                               | ไป<br>กำหนดระยะ<br>เวลาเครดิ    | ข้าหนดรรัส<br>กำหนดรรัส<br>แหล่งข้อ |
| Accounts Payable     Accounts Receivable     Accounts Receivable     Budget Control     Cheque and Bank     General Ledger     Inventory Control     Letter of Credit |   |                            |                                 |                                  |                                 |                                |                                |                                                  |                                                         |                                 |                                     |
| Hullicurrency     Hetty Cash     Petty Cash     Purchase Order     Purchase Order     Value Added Tax     Messenger Management     Inquiry     Company Manager        |   |                            |                                 |                                  |                                 |                                |                                |                                                  |                                                         |                                 |                                     |

#### 2.เลือก Preview

| 💐 กำหนดรหัสลุกค้า   |                                        |                |
|---------------------|----------------------------------------|----------------|
| รซัสลูกค้า          | ชื่อลูกค้า                             |                |
| รหัสลูกค้า          | 📃 🗿 คำนำหน้า                           | 🔽 🔽 On Hold    |
| ชื่อลูกค้า          |                                        |                |
| ชื่อลูกค้า (Eng)    |                                        | Inactive       |
| ชื่อลูกค้า (ออกบิล) |                                        |                |
| Short Name          |                                        |                |
| ที่อยู่ ภพ.20       |                                        |                |
| ที่อยู่             |                                        |                |
|                     |                                        |                |
| แขวง/ตำบล           |                                        | เชต/สำเภอ      |
| จังหวัด             |                                        | รหัสไปรษณีย์   |
| ที่อยู่ที่ติดต่อ    | (ตามที่อยู่ ภพ.20 🔀 )                  |                |
| ที่อยู่             |                                        |                |
|                     |                                        |                |
| แขวง/ตำบล           |                                        | เขต/สำเภอ      |
| จังหวัด             |                                        | รหัสไปรษณีย์   |
| โทรศัพท์            | က်ခ                                    | แฟ็กซ์         |
| E-mail              |                                        | Homepage       |
|                     |                                        |                |
| Address 😭 Det.      | ail 🤻 Credit 🆀 General                 | Sontact/Client |
| 👮 Sale 🛛 🙀 Ship     | oment 🛛 📉 Map 🛛 📲 Define               | Description    |
| 🗋 New 📲 Save 🗙 D    | Delete 🖳 Find 🗐 Copy 🚺 Preview Apprint |                |

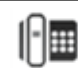

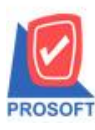

## บริษัท โปรซอฟท์ คอมเทค จำกัด

2571/1ซอฟท์แวร์รีสอร์ท ถนนรามคำแหงแขวงหัวหมากเขตบางกะปิกรุงเทพฯ 10240 โทรศัพท์: 0-2739-5900 (อัตโนมัติ) โทรสาร: 0-2739-5910, 0-2739-5940 http://www.prosoft.co.th

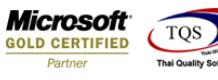

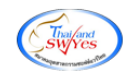

3.กำหนด Range Option เรียกดูข้อมูลลูกค้า

| 🗐 รายงานรายละเอียดลูกค้า |                               |
|--------------------------|-------------------------------|
|                          |                               |
| Report Options           | เรียงตามลูกค้า 💌              |
| Date Options             | Range                         |
| จากวันที่เป็นลูกค้า      | [// 🛅 ถึง // 🔳                |
| จากรหัสลูกค้า            | ■ ຄຶ                          |
| จากรหัสพนักงานขาย        | <b>▼</b> ถึง <b>▼</b>         |
| จากรหัสกลุ่มลูกค้า       | 🔽 ถึง 🔽                       |
| จากรพัสประเภทลูกค้า      | 🔽 ถึง 🔽                       |
| จากรทัสประเภทธุรกิจ      | 🔽 ถึง 🔽                       |
| จากรหัสเขตการขาย         | 🔽 ถึง 🔽                       |
| จากรหัสช่องทางการจำหน่าย | ▼ ถึง                         |
| สถานะลูกค้า              | 🗹 Active 🔲 On Hold 🔲 Inactive |
|                          |                               |
| Range Import SQL         | 📝 OK 🛛 🗍 🕻 Close              |

### 4.เลือกที่ Export Excel

| [รายงานรา         | ยละเอียดลูกค้า - เรี                | ัยงตามลูกค้า]                  |                             |                |                    |             |              |               |                |                  |
|-------------------|-------------------------------------|--------------------------------|-----------------------------|----------------|--------------------|-------------|--------------|---------------|----------------|------------------|
| Report To         | ol View Window                      | v Help                         |                             |                |                    |             |              |               |                |                  |
| ۹ 😂 🙆             | 8 V 🛛 🕄                             | 🛛 🚟 🔺 🔀                        | 🔤 😰 🕪 💠 🕫                   | ≫              | E × Res            | ize: 100% 💌 | Zoom: 100%   | •             |                |                  |
|                   |                                     |                                |                             |                |                    |             |              |               |                |                  |
| DEMO              |                                     |                                |                             | บริษัท ตัวอย่  | าง จำกัด           |             |              |               |                |                  |
|                   |                                     |                                | รายง                        | านรายละเอียดลก | ก้า - เรียงตามลกค่ | ก้า         |              |               |                |                  |
|                   |                                     |                                |                             | a              | 4                  |             |              |               |                |                  |
|                   |                                     |                                |                             |                |                    |             |              |               |                |                  |
| พิมพ์วันที่: 10 พ | เฤษภาคม 2559 เวลา: 14:0             | 12                             |                             |                |                    |             |              |               |                | หน้า 1 / 3       |
| รหัสลูกล้า        | ชื่อลูกล้า                          | ที่อยู่                        | เลขประจำตัวผู้เสียภามี สาขา | ประเภทสาขา     | ชื่อผู้ติดต่อ      | E-mail      | โทรศัพท์     | แฟ็กซ์        | Status เครดิต( | ัน) วงเงินเครดิต |
| 100               | D                                   |                                |                             | สำนักงานใหญ่   |                    |             |              |               | Active         |                  |
| C00001            | สุภาภรณ์ กิมานนท์                   |                                |                             | สำนักงานใหญ่   |                    |             |              |               | Active         |                  |
| C00008            | ซูเทค จำกัด                         |                                |                             | สำนักงานใหญ่   |                    |             |              |               | Active         |                  |
| M0000008          | มิลเลนเนียม ออโต้                   |                                |                             | สำนักงานใหญ่   |                    |             |              |               | Active         |                  |
|                   | จำกัด                               |                                |                             |                |                    |             |              |               |                |                  |
| M00001            | บรษท มาสเตอร<br>ออร์เร้าแล้ว อ่อร้อ |                                |                             | สานกงานไหญ     |                    |             |              |               | Active         |                  |
| 1 (00000          | หารเรนเทส ขากห<br>มือเอนเป็นน วอโต้ |                                |                             | สำนักงานใหญ่   |                    |             |              |               | A              |                  |
| M00002            | มสเสนเนอม ออเพ<br>ลาดพร้าา จำกัด    |                                |                             | តាំណាកាណាមួ    |                    |             |              |               | Acuve          |                  |
| \$0000088         | นางกอกเอ็นเตอร์เทนเ                 | i                              |                             | สำนักงานใหญ่   |                    |             |              |               | Activa         |                  |
| 200000000         | จำกัด                               | -                              |                             |                |                    |             |              |               |                |                  |
| S00000449         | ธนาคารเกียรดินาคิน                  |                                |                             | สำนักงานใหญ่   |                    |             |              |               | Active         |                  |
|                   | จำกัด(มหาชน)                        |                                |                             |                |                    |             |              |               |                |                  |
| S00000460         | ท้างหุ้นส่วนสามัญ                   |                                |                             | สำนักงานใหญ่   |                    |             |              |               | Active         |                  |
|                   | ท้างสหสามิต                         |                                |                             |                |                    |             |              |               |                |                  |
| fl-0002           | บริษัท                              | ธ3/1 หมู่₄ ถ.พหลโยธิน          | วังน้อย                     | สาขาย่อย       |                    |             | 035-271-980  | , 035-271-556 | Active 30      | 500,000.00       |
|                   | กรุงเทพผลิตเหล็ก                    | ค.ลำไทร อ.วังน้อย<br>-         |                             |                |                    |             | 035-214-940- | 2             |                |                  |
|                   | จำกัด (มหาชน)                       | จ.พระนครครืออุธอา              |                             |                |                    |             |              |               |                |                  |
|                   | น้ำเน้าเส่าแก่กรัก                  | 54000                          |                             | ส่วนัดงานในเป  |                    |             |              |               | 1              | 200.000.00       |
| n-0001            | ก เงทุนสวนชากค คม<br>เว็บอิเบิยริ่ง | 692/84<br>ถ.พิชัยรถเรงด์สงครวบ |                             | สานกราน เหญ    |                    |             | 036-361-488  | 036-361-489   | Active 30      | 300,000.00       |
|                   | 10 1011034                          | ด ปากเพรียว อ.เมือง            |                             |                |                    |             |              |               |                |                  |
|                   |                                     | จ.สระบรี 18000                 |                             |                |                    |             |              |               |                |                  |
| fl-0002           | บริษัท ควอลิศี้เชรามิก              | เรรทมู่ 4 ค.ปงยางคก            |                             | สำนักงานใหญ่   |                    |             | 054-366-318  | 054-366-319   | Active 30      | 50,000.00        |
|                   | จำกัด                               | อ.ท้างฉัตร จ.ลำปาง             |                             |                |                    |             |              |               |                |                  |
|                   |                                     | 52190                          |                             |                |                    |             |              |               |                |                  |

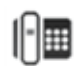

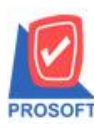

# บริษัท โปรซอฟท์ คอมเทค จำกัด 2571/1ซอฟท์แวร์รีสอร์ท ถนนรามคำแหงแขวงหัวหมากเขตบางกะปิกรุงเทพฯ 10240 โทรศัพท์: 0-2739-5900 (อัตโนมัติ) โทรสาร: 0-2739-5910, 0-2739-5940 http://www.prosoft.co.th

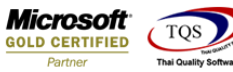

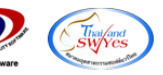

### <u>ตัวอย่าง</u> ไฟล์ Excel เพิ่มแสดงข้อมูลสถานที่ส่งของ (shipment)

| 🕅 🔒 🍤 -                                                            | ¢. ÷     |                    |           |               | •             |                   |                             |              | รายงาเ | แรายคะเง่ | อียดลูกค้า - เรียง                             | เตามลูกค้า - Ex                | cel             |             |         |                 |             |                                                                            |                                     | ? 📧                                    | - 8 ×           |
|--------------------------------------------------------------------|----------|--------------------|-----------|---------------|---------------|-------------------|-----------------------------|--------------|--------|-----------|------------------------------------------------|--------------------------------|-----------------|-------------|---------|-----------------|-------------|----------------------------------------------------------------------------|-------------------------------------|----------------------------------------|-----------------|
| ไฟล์ หน้าแรง                                                       | ก แพรก   | เต้าโครงหนั        | ากระดาษ ส | สูตร ข้อมูล   | តិភិ រ        | มมอง F            | DF Architect 3              | Creator      |        |           |                                                |                                |                 |             |         |                 |             |                                                                            |                                     |                                        | ลงชื่อเข้าใช้ 🔘 |
| 214<br>214<br>214<br>214<br>214<br>214<br>214<br>214<br>214<br>214 | Taho     | ma<br>I <u>U</u> - | • 11 • ,  |               | = <b>- %</b>  | . 📑 обя<br>🗄 🗐 ня | ข้อความ<br>านและจัดกึ่งกลาง | र<br>• डि. • | % ,    | •.0 .0    | <ul> <li>การจัดรูปผ<br/>ตามเงื่อนใช</li> </ul> | บบ จัดรูปแบบ<br>เ  เป็นตาราง ร | ปกติ<br>ปานกลาง | ดี<br>แย่   |         | ↑<br>▼<br>₩150  | au şda      | มาบ<br>มาบ<br>ขั้น<br>ขั้น<br>ขั้น<br>ขั้น<br>ขั้น<br>ขั้น<br>ขั้น<br>ขั้น | อัตโนมัติ - A<br>Z<br>เรียง<br>และก | 🍸 🁬<br>ลำดับ ดันหาและ<br>รอง ฯ เลือก ฯ |                 |
| คลิปบอร์ต                                                          | 5        | ND                 | แต่       | 5             | 1             | าารจัดสนุว        |                             | 5            | ตัวเลข |           | 6                                              |                                | สไตล์           |             |         |                 | พรสล์       |                                                                            | การแก้ไข                            |                                        | ^               |
| A1 -                                                               | $\pm$ ×  | √ f <sub>×</sub>   | CustCod   | le            |               |                   |                             |              |        |           |                                                |                                |                 |             |         |                 |             |                                                                            |                                     |                                        | ~               |
| K                                                                  |          | м                  | N         | 0             | Р             | 0                 | R                           | s            |        | т         | U                                              | v                              | W               | ×           | Y       | 7               | AA          | AB                                                                         | AC                                  | AD                                     | AF 🔺            |
| 1 saleareaid                                                       | custid t | axid               | empname   | e empname     | contactna     | custarou          | pr custarour                | or listno    | conte  | email     | creditdays                                     | Brchname                       | Brchname        | Brchname    | Brchnam | ne(PP20add      | PriorityCo  | od remark                                                                  | shiptocode                          | shiptoaddr1                            |                 |
| 2                                                                  | 2000     |                    |           |               |               |                   |                             |              |        |           |                                                |                                |                 | ส่านักงานให | Head Of | ffice           | ,           |                                                                            |                                     |                                        |                 |
| 3                                                                  | 2001     |                    |           |               |               |                   |                             |              |        |           |                                                |                                |                 | ส่านักงานให | Head Of | ffice           |             |                                                                            |                                     |                                        |                 |
| 4                                                                  | 2004     |                    |           |               |               |                   |                             |              |        |           |                                                |                                |                 | ส่านักงานให | Head Of | ffice           |             |                                                                            |                                     |                                        |                 |
| 5                                                                  | 2008     |                    |           |               |               |                   |                             |              |        |           |                                                |                                |                 | ส่านักงานให | Head Of | ffice           |             |                                                                            |                                     |                                        |                 |
| 6                                                                  | 2003     |                    |           |               |               |                   |                             |              |        |           |                                                |                                |                 | ส่านักงานให | Head Of | ffice           |             |                                                                            |                                     |                                        |                 |
| 7                                                                  | 2002     |                    |           |               |               |                   |                             |              |        |           |                                                |                                |                 | ส่านักงานให | Head Of | ffice           |             |                                                                            |                                     |                                        |                 |
| 8                                                                  | 2007     |                    |           |               |               |                   |                             |              |        |           |                                                |                                |                 | ส่านักงานให | Head Of | ffice           |             |                                                                            |                                     |                                        |                 |
| 9                                                                  | 2005     |                    |           |               |               |                   |                             |              |        |           |                                                |                                |                 | ส่านักงานให | Head Of | ffice           |             |                                                                            |                                     |                                        |                 |
| 10                                                                 | 2006     |                    |           |               |               |                   |                             |              |        |           |                                                |                                |                 | ส่านักงานให | Head Of | ffice           |             |                                                                            |                                     |                                        |                 |
| 11 56                                                              | 1001     |                    | Veerada   | Fวีรดา พลจ่   | កែទ           |                   |                             |              |        |           | 30                                             | ) วังน้อย                      | waungnoi        | สาขาย่อย    | Branch  | 83/1 หมุ่4      | h.          | 1 สำคัญมาก                                                                 | 2                                   | คลังบางกะปี                            |                 |
| 12 39                                                              | 1002     |                    | Nattavade | e นัทวดีสปร   | ะวัติ         |                   |                             |              |        |           | 30                                             | )                              |                 | ส่านักงานให | Head Of | ffic 692/84 n   | .1          | 2 สำคัญ                                                                    |                                     |                                        |                 |
| 13 19                                                              | 1003     |                    | Veerada   | Fวีรดา พลร์   | កែទ           |                   |                             |              |        |           | 30                                             | )                              |                 | ส่านักงานให | Head Of | ffic 59 หมู่4   | a.          | 3 ปกติ้                                                                    | 4                                   | โรงงานซี                               |                 |
| 14 55                                                              | 1004     |                    | Kannika S | S กรรณิการ์ ส | สารนาท        |                   |                             |              |        |           | 0                                              | )                              |                 | ส่านักงานให | Head Of | ffic 79/22 หม   | Ń           | 3 ปกติ                                                                     |                                     |                                        |                 |
| 15 14                                                              | 1005     |                    | Kannika S | S กรรณิการ์ เ | สมาร์ด ซ้อเจ็ | ด                 |                             |              | 1      |           | 30                                             | )                              |                 | ส่านักงานให | Head Of | ffic เลขที่ 7/1 | 11 หมู่4 ถน | เนทางหลวงส                                                                 | 3                                   | โรงงานบี                               |                 |
| 16 39                                                              | 1006     |                    | Nattavade | e นัทวดี สปร  | ะบงกชณล่      | าพูน              |                             |              | 1      |           | 30                                             | )                              |                 | ส่านักงานให | Head Of | ffic 106 หม่4   | นี้         | 3 ปกติ                                                                     |                                     |                                        |                 |
| 17 )9                                                              | 1008     |                    | Kannika S | S กรรณิการ์ ส | สดุณสมหวัง    |                   |                             |              | 1      |           | 30                                             | )                              |                 | ส่านักงานให | Head Of | ffic 7/63 หมู่1 | 4           | 2 สำคัญ                                                                    | 2                                   | คลังสมุทรปรากา                         | 15              |
| 18 23                                                              | 4000     |                    | Nattavade | e นัทวดี สปร  | ะคณปราณี      |                   |                             |              | 1      |           |                                                |                                |                 | ส่านักงานให | Head Of | ffic 252 ຄ.ລາ   | ด           | 3 ปกติ้                                                                    |                                     |                                        |                 |
| 19 10, 0-2909                                                      | 1009     |                    | Kannika S | S กรรณิการ์ ส | สารนาท        |                   |                             |              |        |           | 60                                             | )                              |                 | ส่านักงานให | Head Of | ffic 101/32-3   | 3 นิคมอุตส  | าหกรรมนวนค                                                                 | s 1                                 | โรงงานอยุธยา                           |                 |
| 20 35                                                              | 1011     |                    | Kannika S | S กรรณิการ์ ส | สารนาท        |                   |                             |              |        |           | 30                                             | )                              |                 | ส่านักงานให | Head Of | ffic 65/101-1   | 03 ถนนชัย   | พฤกษ์ แขวง                                                                 | ¢ 2                                 | ดลังอยุธยา                             |                 |
| 21 56                                                              | 1012     |                    | Kannika S | S กรรณิการ์ ส | ส่ดณสมศรี     |                   |                             |              | 1      |           |                                                |                                |                 | ส่านักงานให | Head Of | ffic 51/3 หม่1  | ถ.สวินทวง   | ด ด.คลองนเ                                                                 | e 1                                 | คลังอยุธยา                             |                 |
| 22                                                                 |          |                    |           |               |               |                   |                             |              |        |           |                                                |                                |                 |             |         |                 |             |                                                                            |                                     |                                        |                 |
| 23                                                                 |          |                    |           |               |               |                   |                             |              |        |           |                                                |                                |                 |             |         |                 |             |                                                                            |                                     |                                        |                 |

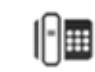